# Coletar Logs para Falhas do Serviço de Telefone MRA

### Contents

Introdução Pré-requisitos Requisitos Componentes Utilizados Processo para Coletar Logs Log da Instalação Cisco Expressway Jabber Coletar Logs e Rastreamentos Cisco Expressway Rastreamentos do Cisco Unified Communications Manager Cisco Jabber Aplicativo Cisco WebEx

## Introdução

Este documento descreve como coletar os logs necessários para solucionar problemas de serviço telefônico encontrados durante o uso do Acesso Remoto Móvel (MRA).

## **Pré-requisitos**

### Requisitos

A Cisco recomenda que você tenha conhecimento do Cisco Unified Communications Manager (CUCM) e do Cisco Expressway.

### **Componentes Utilizados**

As informações neste documento são baseadas nas versões de software listadas:

- Cisco Unified Communications Manager 14.0.1 SU3
- Cisco Expressway X14.2.5
- Cisco Jabber 14.1.5
- Aplicativo Webex 43.6.0

As informações neste documento foram criadas a partir de dispositivos em um ambiente de laboratório específico. Todos os dispositivos utilizados neste documento foram iniciados com uma configuração (padrão) inicial. Se a rede estiver ativa, certifique-se de que você entenda o impacto potencial de qualquer comando.

### **Processo para Coletar Logs**

Log da Instalação

É importante configurar o registro corretamente antes de recriar a falha do serviço telefônico MRA relatada.

#### **Cisco Expressway**

- Inicie o log de diagnóstico no Expressway C e no Expressway E.
  - Faça login no Expressway C e Expressway E e navegue até Maintenance > Diagnostics > Diagnostic logging.
    - Marque a caixa de seleção próxima à opção para Take tcpdump while logging.
    - Em seguida, selecione **Start new log**.

**Observação**: selecione a opção **Start new log** no Primary Expressway C e Expressway E para iniciar o registro em todos os pares de cluster.

#### Jabber

• Defina o Cisco Jabber para iPhone e Android para log detalhado. Consulte as etapas detalhadas no guia <u>Collect Logs for UC Applications</u>.

**Observação**: o Cisco Jabber para Windows e MAC não precisa ter o registro detalhado definido como detalhado por padrão.

#### **Coletar Logs e Rastreamentos**

Após recriar o problema do serviço telefônico sobre MRA, colete os registros e os rastreamentos.

#### **Cisco Expressway**

Colete o log de diagnóstico do Expressway C e do Expressway E.

- Faça login no Expressway C e Expressway E e navegue até Maintenance > Diagnostics > Diagnostic logging.
  - Selecione Stop Logging.
  - Em seguida, selecione Collect Log.
  - Quando o botão de log de download for exibido, selecione Download Log para salvar o arquivo.

#### **Rastreamentos do Cisco Unified Communications Manager**

Os logs do CUCM podem ser coletados facilmente usando o aplicativo de desktop Real Time Monitoring Tool (RTMT) ou o RTMT da Web Cloud Connected Unified Communication (CCUC).

#### Colete os logs do CUCM usando o Cisco Real Time Monitoring Tool (RTMT)

Para obter informações sobre como usar o RTMT para coletar logs do CUCM, consulte o guia <u>Collect Trace</u> <u>Data for CUCM 9.X or Later</u>.

Colete os rastreamentos listados:

- Cisco CallManager
- Cisco CallManager
- Cisco Tomcat

- Segurança do Cisco Tomcat
- Serviços de dados de usuário da Cisco
- Visualizador de Eventos Log do Aplicativo
- Visualizador de Eventos Log do Sistema

#### Coletar logs do CUCM usando Web RTMT

- Faça login no WebEx Control Hub
- Navegue até UC conectado > Painel
  - Selecione o cluster CUCM na seção de clusters.
  - Depois de redirecionado, faça login na ferramenta com uma conta de administrador.

# ılıılı cısco

### **Cisco Real Time Monitoring Tool**

| Password |         |  |
|----------|---------|--|
|          | Sign In |  |

Login no CUCM Web RTMT

• Depois de efetuar login, selecione Rastrear/Log no menu de navegação.

| Real Time Monitoring Tool Sisco Unified Communications Solutions |     |               |             |           |               |  |  |  |
|------------------------------------------------------------------|-----|---------------|-------------|-----------|---------------|--|--|--|
| Overvi                                                           | iew | Alert Central | Performance | Trace/Log | Device Search |  |  |  |

Rastreamento/Log de RTMT da Web

- Em seguida, selecione os rastreamentos de serviço listados.
  - Cisco CallManager
  - Cisco CallManager
  - Cisco Tomcat
  - Segurança do Cisco Tomcat
  - Serviços de dados de usuário da Cisco
  - Visualizador de Eventos Log do Aplicativo
  - Visualizador de Eventos Log do Sistema
- Depois de escolher os serviços, selecione o botão de opção **Download Logs** e defina o intervalo de tempo que deseja coletar. Em seguida, selecione **Download**.

| Ac<br>O | tion:<br>Download Log<br>Schedule Coll                                                               | is<br>ection                                                 |       |            |  |  |  |
|---------|----------------------------------------------------------------------------------------------------|--------------------------------------------------------------|-------|------------|--|--|--|
|         | ownload Log C<br>blection Time<br>Absolute Ranç<br>Select Refere                                     | options<br>ge<br>ence Server Time Zone:                      |       |            |  |  |  |
|         | cucmpub.azurelab.com :: (GMT-5:0)Eastern Daylight Time-America/New_York                              |                                                              |       |            |  |  |  |
|         | From:                                                                                                | 18 Jul 2023                                                  |       | ( 1:50 PM  |  |  |  |
|         | To:                                                                                                  | 18 Jul 2023                                                  |       | () 1:50 PM |  |  |  |
| Dov     | Relative Range<br>Files Generat<br>5<br>wnload File Op<br>Select Partition<br>Active<br>Delete Colle | e ed in last<br>Min<br>otions<br>n:<br>cted Logs from Server | nutes |            |  |  |  |
|         |                                                                                                    |                                                              |       |            |  |  |  |

Log de Download de RTMT da Web

#### **Cisco Jabber**

Ao coletar os logs do Jabber, anote o sistema operacional no qual o Jabber está sendo usado e consulte o guia <u>Collect Logs for UC Applications</u>.

#### Aplicativo Cisco WebEx

#### • Desktop de aplicativos Webex

- Para obter informações sobre como coletar os logs de diagnóstico do aplicativo WebEx em uma máquina Windows ou MAC, consulte o <u>aplicativo Webex</u> | Guia para <u>solução de problemas de</u> <u>conexão</u>.
- Aplicativo WebEx para iPhone
  - Selecione a Imagem do Perfil localizada no canto superior esquerdo.
  - Escolha a opção para Relatar um problema.
  - Em seguida, colete os dados do ambiente de chamada.
    - Selecione a Imagem do Perfil localizada no canto superior esquerdo.
    - Escolha Settings.
    - Escolha Chamada e Exportar dados do ambiente de chamada.
      - Selecione seu aplicativo de email e insira o email para o qual deseja enviar os logs.
- Aplicativo WebEx para Android
  - Selecione a Imagem do Perfil localizada no canto superior esquerdo.
  - Escolha a opção Send Logs.
  - Em seguida, colete os **dados do ambiente de chamada**

#### Sobre esta tradução

A Cisco traduziu este documento com a ajuda de tecnologias de tradução automática e humana para oferecer conteúdo de suporte aos seus usuários no seu próprio idioma, independentemente da localização.

Observe que mesmo a melhor tradução automática não será tão precisa quanto as realizadas por um tradutor profissional.

A Cisco Systems, Inc. não se responsabiliza pela precisão destas traduções e recomenda que o documento original em inglês (link fornecido) seja sempre consultado.